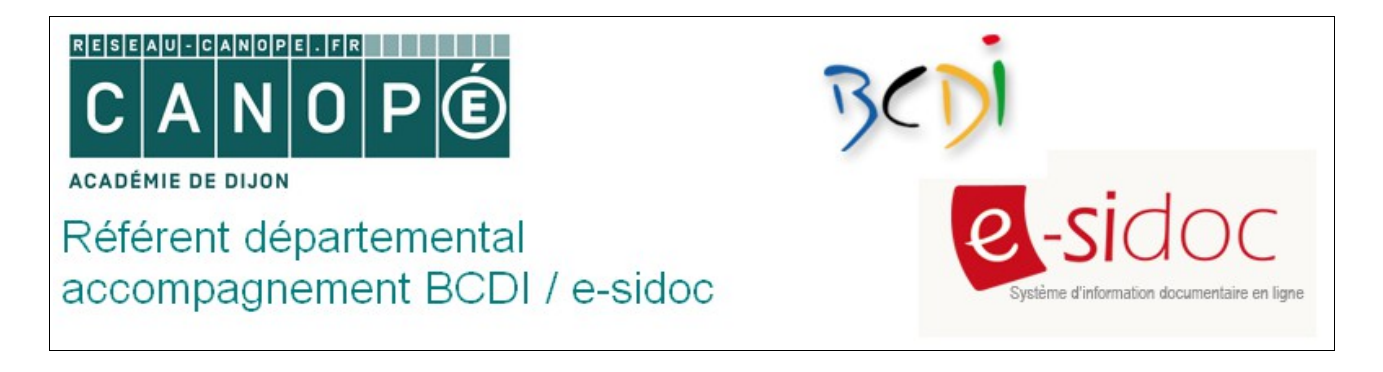

## Intégrer une page Facebook dans e-sidoc

Il est tout à fait possible d'intégrer ce type de contenu dans votre portail en créant un bandeau Page Plugin. Cet outil va vous permettre de récupérer le code source de la page Facebook que vous souhaitez intégrer et ainsi l'ajouter à votre portail par un simple copié-collé. *Remarque : voir les recommandations d'usages des réseaux sociaux à la fin de ce tutoriel* 

Voici la procédure à suivre :

A partir du site Facebook Developpers (<u>https://developers.facebook.com</u>):

1. Choisir la rubrique Docs / Social Plugins / Page Plugin :

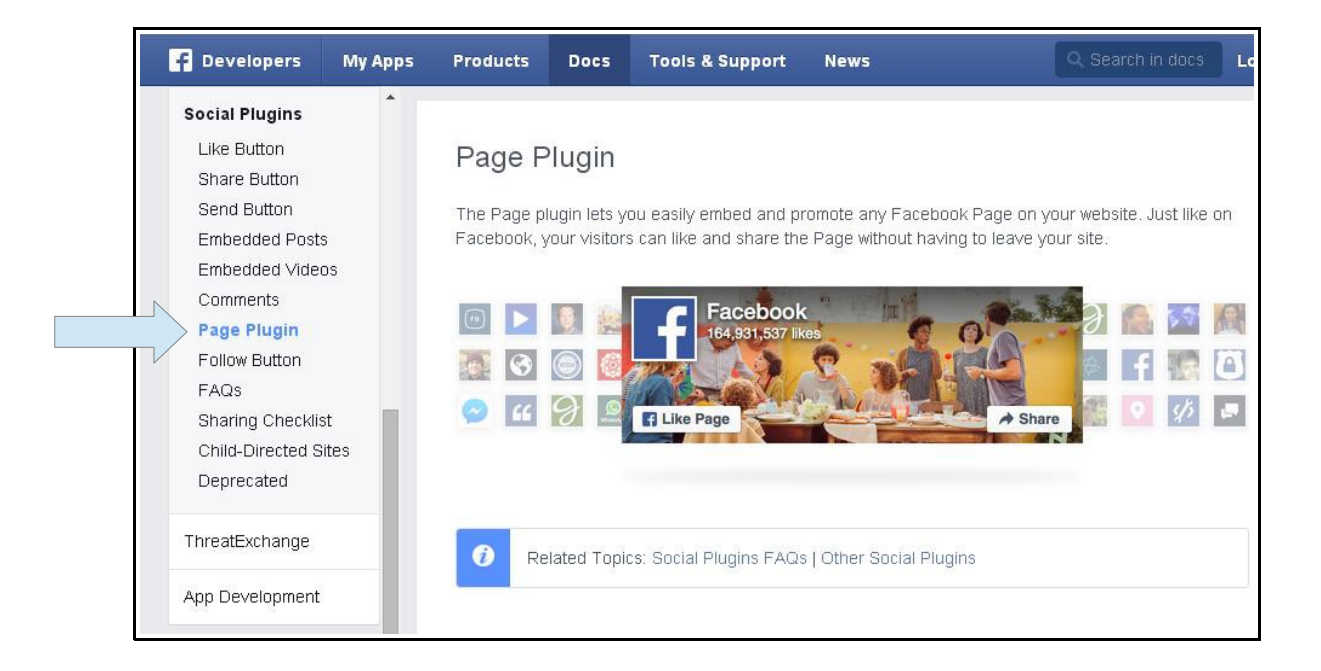

- 2. Vous pouvez si vous le souhaitez personnaliser votre Page plugin :
  - modifier l'URL de la page Facebook actuelle avec la vôtre
  - déterminer si nécessaire la largeur et la hauteur souhaitée du bandeau
  - ajouter les photos des amis
  - afficher ou non la couverture de votre page Facebook
  - masquer ou afficher les derniers posts publiés sur votre page Facebook

| -acebuuk Page URL                     | Width                                                                                                    |
|---------------------------------------|----------------------------------------------------------------------------------------------------|
| https://www.facebook.com/facebook     | The pixel width of the embed (Min. 180 to Max. 500)                                                                                            |
| Height                                |                                                                                                    |
| The pixel height of the embed (Min. 7 | 70) Use Small Header                                                                                                    |
| Adapt to plugin container widt        | th 🗌 Hide Cover Photo                                                                                                    |
| Show Friend's Faces                   | Show Page Posts                                                                                                    |
| f                                     | Facebook Contractions J'aime                                                                                                    |
| J'a                                   | Facebook C<br>165 223 890 mentions d'aime<br>ime cette Page Partager                                                                           |
| 33 45<br>1933                         | Facebook Constructions d'aime<br>165 223 890 mentions d'aime<br>inne cette Page Partager<br>59 mentions d'aime 1901 commentaires 1<br>partages |

3. Cliquer ensuite sur le bouton « Get code » afin d'obtenir le code à intégrer :

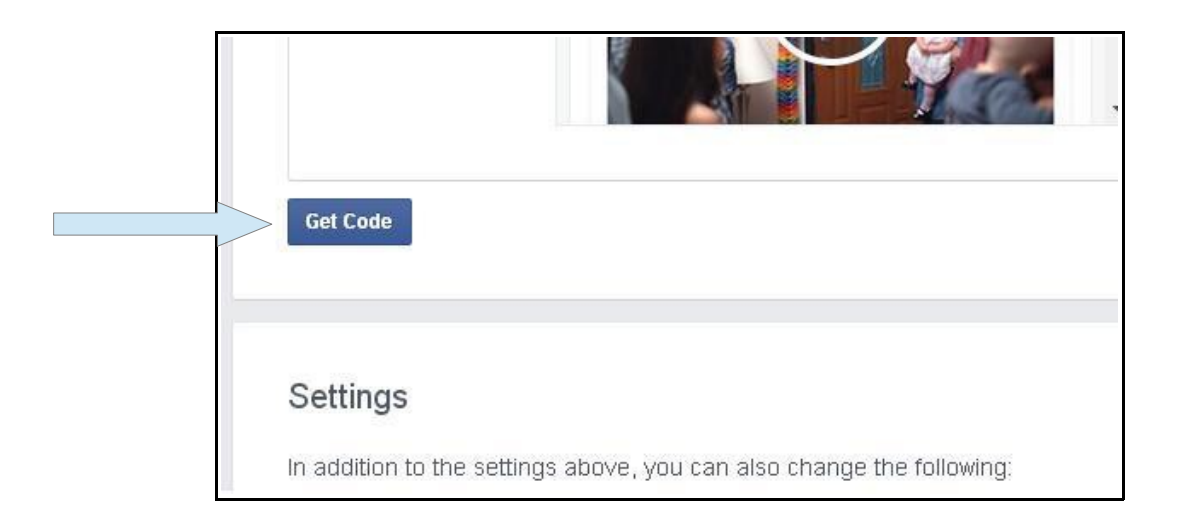

**Remarque :** vous pouvez si vous le souhaitez apporter d'autres modifications à l'apparence de votre bandeau à l'aide de la rubrique **Settings**.

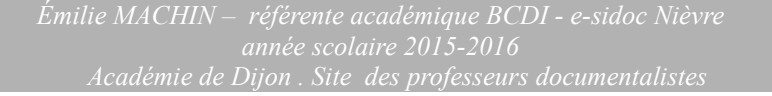

4. Le code à intégrer dans votre portail se présente sous cette forme :

```
Your Plugin Code

    Include the SDK JavaScript on your page once, ideally right after the opening <body> tag.

 <div id="fb-root"></div>
 <script>(function(d, s, id) {
   var js, fjs = d.getElementsByTagName(s)[0];
   if (d.getElementById(id)) return;
   js = d.createElement(s); js.id = id;
   js.src = "//connect.facebook.net/fr_FR/sdk.js#xfbml=1&version=v2.4";
   fjs.parentNode.insertBefore(js, fjs);
 }(document, 'script', 'facebook-jssdk'));</script>
2. Place the code for your plugin wherever you want the plugin to appear on your page
 <div class="fb-page" data-href="https://www.facebook.com/facebook" data-small-</pre>
 header="false" data-adapt-container-width="true" data-hide-cover="false" data-show-
 facepile="true" data-show-posts="true"><div class="fb-xfbml-parse-ignore">
 <blockquote cite="https://www.facebook.com/facebook"><a</pre>
 href="https://www.facebook.com/facebook">Facebook</a></blockquote></div>
```

## A partir de votre portail e-sidoc :

- 1. Se connecter en mode Administrateur.
- 2. Choisir le menu dans lequel on souhaite faire apparaître le bandeau.

*Exemple : on souhaite intégrer le bandeau dans le menu Informations pratiques, dans une nouvelle rubrique.* 

3. Cliquer sur **Configurer** pour faire apparaître la fenêtre d'édition et personnaliser votre nouvelle rubrique :

| Annuler les | modifications                   |    |
|-------------|---------------------------------|----|
| Titre pour  | le menu                         |    |
| La page Fa  | icebook du CDI                  |    |
| Publié da   | is l'espace d'information       |    |
| Nos de      | nières actualités               |    |
| C Equipe    | éducative                       |    |
| Espace      | Parents                         |    |
| Titre pour  | la page                         |    |
| La page Fa  | icebook du CDI                  |    |
| Publié ?    |                                 | 64 |
| Non         |                                 |    |
| 🔘 Oui       |                                 |    |
| Texte d'in  | troduction                      |    |
| Format      | - B Z U 📾 🚳 🗄 - 🗄 - 🛍 🤊 (* HTML |    |
|             |                                 |    |

4. Rédigez votre texte d'introduction puis cliquer sur l'icône HTML pour ouvrir l'éditeur HTML :

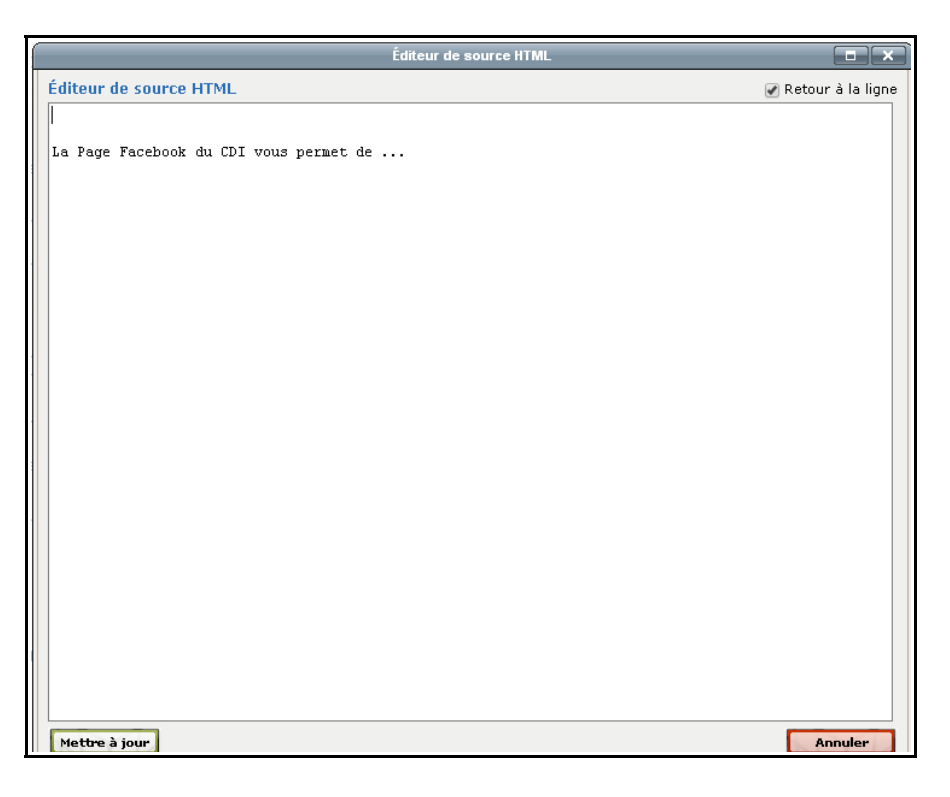

- 5. La procédure d'insertion est très simple :
  - copiez-collez le 1er code HTML (SDK JavaScript) **<u>avant</u>** votre texte d'introduction
  - copiez-collez le 2ème code à l'endroit où vous souhaitez voir apparaître votre page Facebook

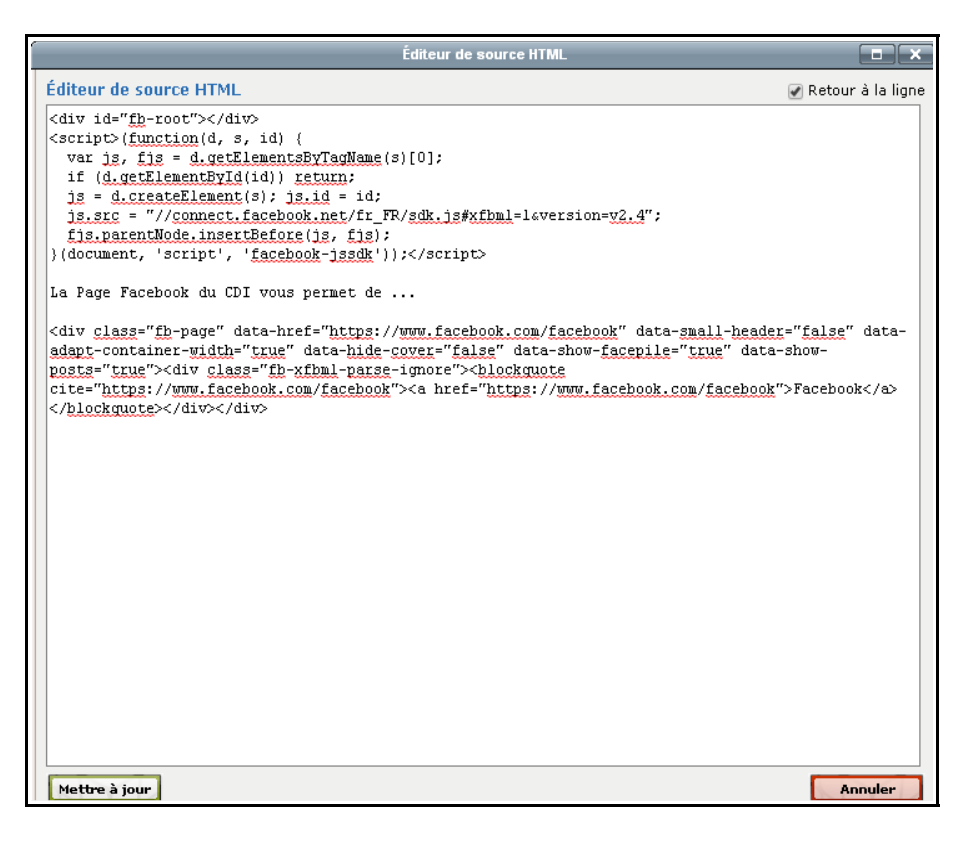

Emilie MACHIN – référente académique BCDI - e-sidoc Nièvre année scolaire 2015-2016 Académie de Dijon . Site des professeurs documentalistes 6. Cliquez ensuite sur Mettre à jour puis Enregistrer.

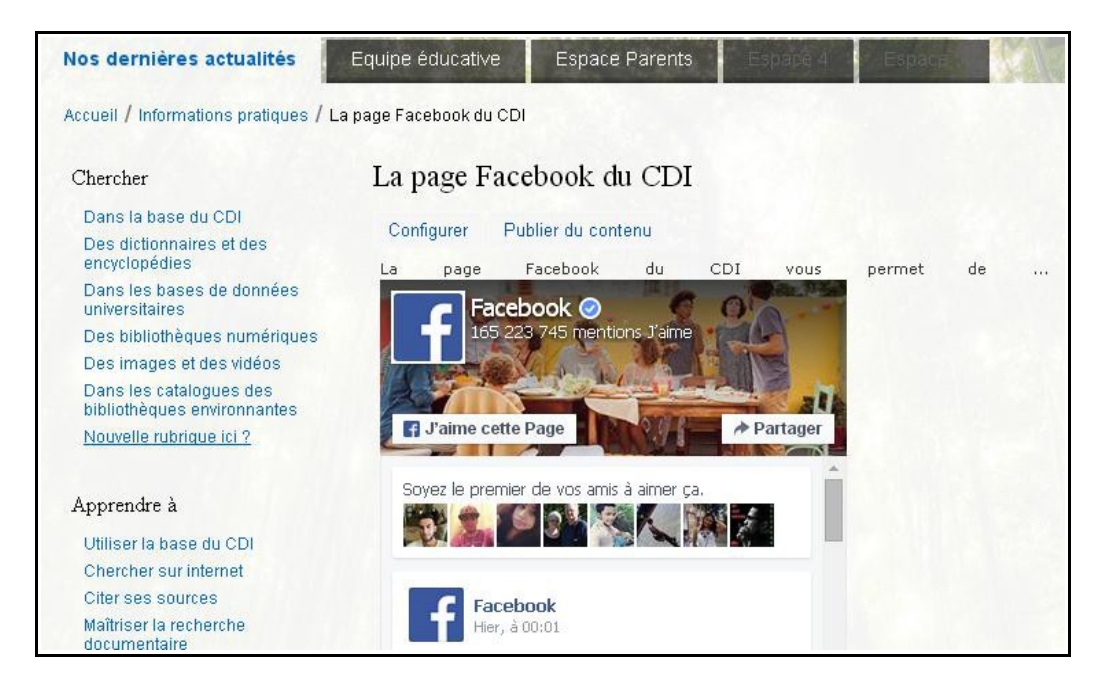

Merci à Eric Legarnier (Académie de Rouen, @legarnier) pour ses explications.

## **Quelques recommandations**

- La création d'une Page CDI sur Facebook nécessite <u>impérativement</u> l'accord du chef d'établissement, même si c'est vous et vous seul(e) qui publiez du contenu et alimentez cette page CDI. Le chef d'établissement est le responsable de publication.
- La création d'une Page CDI doit correspondre à un projet pédagogique clairement défini. Facebook demeure avant tout un réseau social. Il ne doit en aucun cas s'agir d'un profil CDI impliquant des liens d'amitié virtuels avec les élèves (attention donc à bien différencier une page Facebook d'un profil).
- Par ailleurs, les mineurs de moins de 13 ans n'ont pas le droit créer un compte Facebook. Créer un compte avec de fausses informations constitue une infraction aux <u>Conditions</u> <u>d'utilisation</u> du réseau social. Il est par conséquent très important de s'interroger sur la pertinence de la Page CDI en collège et du public visé.
- La question du droit à l'image et des droits relatifs aux images est également très importante. En effet, vous ne pouvez pas publier de photographies de vos élèves. Les photographies du CDI doivent porter un copyright avec mention du nom de l'établissement scolaire : en effet, même si vous êtes l'auteur des clichés, ils demeurent la propriété de votre établissement. De même, veillez à disposer des droits de diffusion relatifs aux contenus que vous publiez. Tous les supports (image, vidéo) ne sont pas libres de droits.

Vous retrouverez d'autres conseils pour vous guider dans votre démarche dans l'article publié par Magalie Bossuyt (Académie de Toulouse) : Magalie BOSSUYT. « Pourquoi et comment créer une page Facebook publique de CDI » in *Docs pour docs* [en ligne]. <u>http://www.docpourdocs.fr/spip.php?article519</u> [page consultée le 18/09/2015].